# Trimble TMX-2050-display Lynoversigt

Trimble<sup>®</sup> TMX-2050<sup>™</sup>-displayet er en platform med berøringsskærm til præcisionslandbrug.

## **STARTSKÆRM**

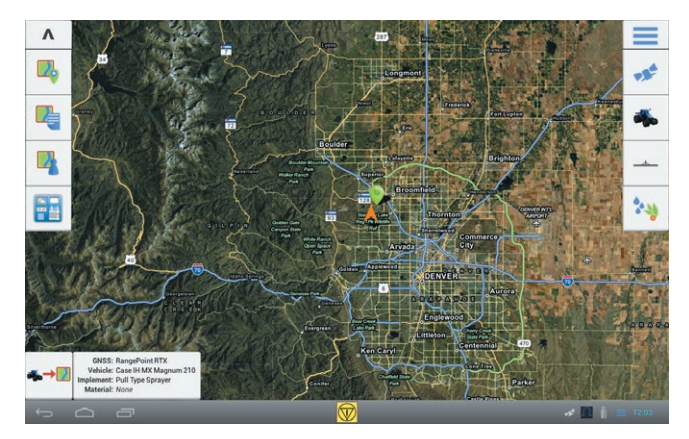

## Skærmbilledets venstre side

Tryk på knapperne på skærmbilledets venstre side for at tilføje, vælge eller konfigurere marker, få adgang til instrumentbrættet Connected Farm™ og åbne skærmbilledet *Kør* (Run).

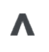

**Skjul:** Tryk på op-knappen for at skjule alle knapper på højre side af skærmbilledet **Start** (Home). Tryk på ned-pilen for at vise knapperne.

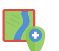

Tilføj mark: Opret en ny mark.

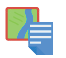

Angiv marker: Viser en liste over marker, der allerede er oprettet. Du skal vælge en eksisterende mark for at åbne skærmbilledet *Kør* (Run) og udføre markaktiviteter.

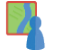

Markadministrator: Åbn Markadministrator for at redigere grænser, styrelinjer og mønstre, markers landmærker og markopgaver.

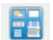

Instrumentbrættet Connected Farm: Åbn instrumentbrættet til Connected Farm-løsningen.

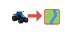

Start: Åbn skærmbilledet Kør (Run) for at begynde at vælge en markaktivitet med det valgte køretøj og redskab

## Skærmbilledets højre side

Tryk på knapperne på skærmbilledets højre side for at oprette og vælge udstyr.

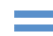

Menu: Få adgang til hjælp, diagnostik og systemindstillinger.

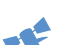

GNSS: Konfigurer GNSS.

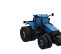

**Køretøj:**: Viser panelet til opsætning af køretøj, kalibrering og valg af et køretøj til en markaktivitet.

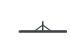

1

**Redskab**: Viser panelet til opsætning af redskab og doseringskontrol samt kalibrering og valg af et redskab til en markaktivitet.

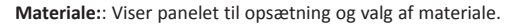

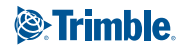

## DISPLAYLINJE

Displaylinjen er tilgængelig på alle skærmbilleder. Notifikationsikoner på højre side af linjen viser status, herunder statussen for GNSS og xFill™teknologien.

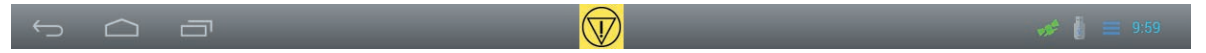

#### **Displaylinjens venstre side**

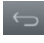

Tilbage: Tryk for at vende tilbage til en tidligere visning.

Hjem: Tryk for at vende tilbage til skærmbilledet Start (Home).

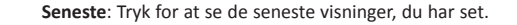

### Displaylinjens højre side

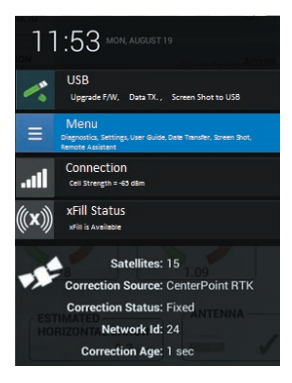

#### Notifikationsliste

Tryk på højre side af linjen for at få vist en notifikationsliste.

Tryk på ikonerne på listen for at gennemgå oplysninger på notifikationer, diagnostik og aktiviteter som f.eks. dataoverførsel.

# Displaylinjens midte

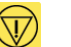

**Nødtilfælde**: Tryk på nødknappen for at stoppe alle aktiviteter, der styres af displayet.

### Notifikationsikoner på displaylinjen

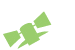

GNSS normal (grøn): Korrektioner leveres.

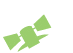

**GNSS konvergerer (gul)**: Positionsdata opdateres for korrektionstjenesten/-tjenesterne.

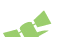

Ingen GNSS (rød): Kunne ikke levere korrektionsdata.

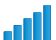

Signalstyrke: Signalstyrke til DCM-300-modemmet.

xFill tilgængelig (hvid): Aktiveret og kommunikerer med satellitter.

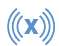

**xFill aktiveret (blå)**: xFill-korrektioner anvendes og er blevet anvendt i mindre end 15 minutter.

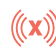

**xFill-advarsel (rød)**: Der er under 5 minutter tilbage af xFillkorrektionstiden.

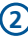

## **GNSS-KONFIGURATION**

Påkrævet før skærmbilledet **Kør** (Run) åbnes.

1. Tryk på **\*\***, og tryk derefter på **GNSS-indstilling**. GNSSopsætningspanelet vises.

| AG 2             | Antenna Type      |
|------------------|-------------------|
| CenterPoint RT   | Correction Source |
| Internal (450MHa | Radio             |
|                  | (Fill             |
|                  | cintillation Mode |
| Favor Accurac    | Position Quality  |

2. Vælg antennetypen.

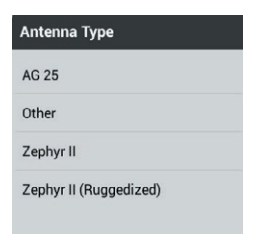

- 3. Vælg korrektionskilden. Afhængig af dit valg for korrektionskilde skal du muligvis udføre flere indstillinger.
- Du skal enten acceptere eller redigere positionskvaliteten og derefter trykke på som at gemme indstillingerne.

## **OPSÆTNINGSPANELER**

Opsætningspaneler gør det muligt for dig at tilføje, redigere eller vælge punkter som en del af opsætningsproceduren til at konfigurere køretøjer, redskaber og materialer.

## Tilføj et køretøj

Påkrævet før skærmbilledet Kør (Run) åbnes.

 Tryk på på skærmbilledet Start (Home). Køretøjsopsætningspanelet vises.

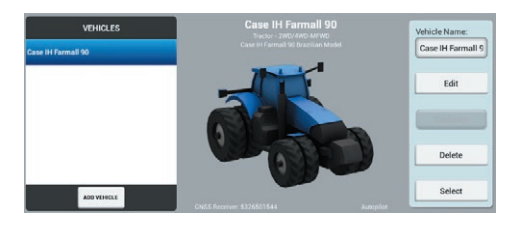

- 2. Tryk på Tilføj køretøj (Add Vehicle).
- 3. Vælg køretøjstypen.

3

- 4. Angiv køretøjets mærke og model, og accepter navnet, eller indtast et andet.
- 5. Vælg kilden til køretøjsprofilen.
- 6. Vælg serienummeret for den installerede GNSS-modtager.
- 7. Vælg det type styringssystem, som du bruger.
  - For det automatiske Autopilot<sup>™</sup>- eller EZ-Steer<sup>®</sup>-styresystem skal du angive kontrollerretningen og derefter gennemse sensorindstillingerne.

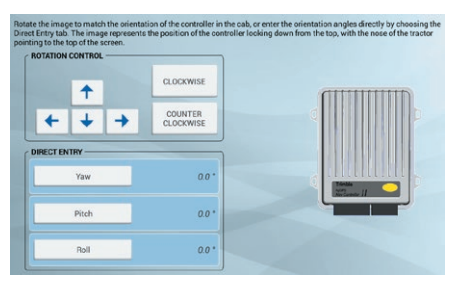

 For EZ-Pilot®-systemet skal du angive placeringen af etiketten på IMD-600-enheden. 8. Indtast køretøjets mål, og rediger dem efter behov.

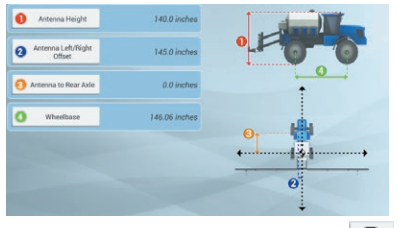

- På køretøjsoversigten skal du trykke på 

   for at gemme køretøjsindstillingerne og vende tilbage til køretøjsopsætningspanelet.
- 10. For Autopilot-, EZ-Pilot- eller EZ-Steer-systemet skal du kalibrere styresystmet. Mens det aktuelle køretøj er valgt (dette er køretøjet, der er identificeret af ✓), skal du trykke på **Kalibrer** (Calibrate) for at gå til Køretøjskalibrering (Vehicle calibration).

Du skal vælge et køretøj, før du kan åbne skærmbilledet **Run** (Kør). For at vælge et køretøj skal du fremhæve det på køretøjslisten og derefter trykke på **Select** (Vælg). Et grønt flueben vises for at angive, at dette køretøj nu er valgt.

## Tilføj et redskab

Påkrævet før skærmbilledet Kør (Run) åbnes.

 Tryk på <u>b</u> på skærmbilledet Start (Home). Redskabsopsætningspanelet vises.

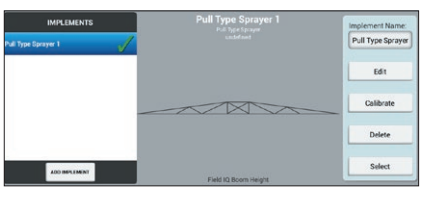

- 2. Tryk på Tilføj redskab (Add Implement).
- 3. Vælg betjenings- og redskabstypen.
- 4. Indtast redskabets mål og andre opsætningspunkter.

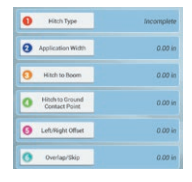

- 5. For Field-IQ<sup>™</sup>-doseringskontrol:
  - Aktiver Doseringskontrol (Application Control).
  - Udfør opsætningen af rate- og sektionsstyring.

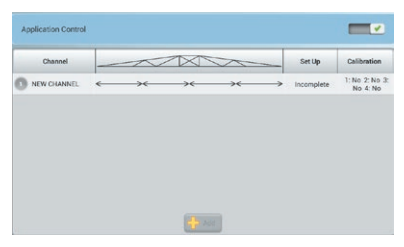

- 6. Regulering af bomhøjde:
  - Aktiver Regulering af bomhøjde (Boom Height Control).
  - Udfør opsætningen.

| OPERATION | IMPLEMENT        | APPLICATION<br>CONTROL |        | INPUTS   | Field Level | WM Drain    | SUMMAR |
|-----------|------------------|------------------------|--------|----------|-------------|-------------|--------|
|           | CONTROL          |                        | SENSOR | LOCATION |             |             |        |
| 0         | Target Heigh     |                        |        |          |             | 6 8 0.00    | in .   |
|           | Minimum Target I | leight                 |        |          |             | 7 R 4.00    | in .   |
|           | Maximum Target I | wight.                 |        |          |             | 10 11 0.000 | in     |
|           | System Appressiv | eness                  |        |          |             | 100.0       |        |
|           | Roll Stabilize   |                        |        |          |             | 50.0        | •      |
|           | Sensing Mod      |                        |        |          |             | Canop       | ~      |
| Back      | Target Height S  | tep                    |        |          |             | 2.00        | Next   |
|           | -                |                        |        |          |             |             |        |

- Hvis du bruger tryksensorer, skal du trykke på Tilføj (Add) i sektionen *Input* og derefter udføre opsætningen. Tryk på Kalibrering (Calibration) for at kalibrere hver enkelt tryksensor.
- 8. På redskabsoversigten skal du trykke på for at gemme redskabsindstillingerne og vende tilbage til opsætningspanelet *Redskaber* (Implements).
- 9. Vælg det aktuelle redskab, og tryk derefter på Kalibrer (Calibrate).
- 10. Indtast de passende kaliberinger for doseringskontrol/ bomhøjdestyring.

Du skal vælge et redskab, før du kan åbne skærmbilledet **Run** (Kør). For at vælge et redskab skal du fremhæve det på redskabslisten og derefter trykke på **Vælg** (Select). Et grønt flueben vises for at angive, at dette redskab nu er valgt.

#### Tilføj materialer

 Tryk på på skærmbilledet *Start* (Home). Skærmbilledet for materialeopsætning vises.

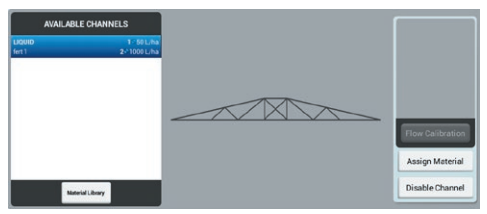

- 2. Gør et af følgende:
  - For eksisterende materialer skal du vælge et materiale fra listen.
  - For nye materialer skal du trykke på Materialebibliotek (Material Library). Indtast materialetypen, navn, målrater og andre værdier for at føje det til materialebiblioteket og derefter vælge det.

| Incon | Material Type     |
|-------|-------------------|
|       | Material Name     |
| Incon | Material Units    |
|       | Maynelial Dennite |
|       | Target Rate 1     |
|       | Taront Bate 2     |

- På skærmbilledet for materialeopsætning skal du med den aktuelle kanal valgt trykke på Kalibrering af gennemstrømning (Flow Calibration).
- 4. For at fjerne en kanal og et materiale fra et redskab skal du trykke på **Deaktiver kanal** (Disable Channel).

### Tilføj en mark

Påkrævet før skærmbilledet Kør (Run) åbnes.

- Tryk på V på skærmbilledet Start (Home).
- 2. Indtast et navn til marken.

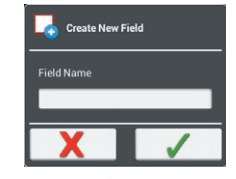

3. Tryk på 🗸.

#### Vælg en mark.

Påkrævet før skærmbilledet Kør (Run) åbnes.

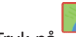

- 1. Tryk på 🗮 på skærmbilledet **Start** (Home).
- 2. Tryk på en mark på listen.

| FIELDS            | <b>\$</b> |
|-------------------|-----------|
| Test Field        |           |
| SW Test Field     |           |
| E Test Field      |           |
| NW Test Field     |           |
| Center Test Field |           |
|                   |           |
|                   |           |

 Tryk på Vælg (Select). Der vises et grønt flueben ✓ ved siden af marknavnet.

Du skal vælge en mark, før du kan åbne skærmbilledet **Run** (Kør).

#### Rediger en mark

Påkrævet før skærmbilledet Kør (Run) åbnes.

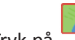

- Tryk på <sup>1</sup> på skærmbilledet *Home* (Start).
- 2. Brug knapperne til at redigere:
  - Grænser
  - Styrelinjer og mønstre
  - Landmærker
  - Opgaver

(5)

## KØRSELSSKÆRM

På skærmbilledet Kør (Run) kan du udføre markaktiviteter. Før du åbner skærmbilledet Run (Kør), skal du:

- **Opsætte GNSS** .
- Opsætte og vælge et køretøj
- Opsætte og vælge et redskab
- Tilføje og vælge en mark •

på skærmbilledet *Home* (Start) for at åbne Tryk på 🛛 👞 🔶 skærmbilledet Kør (Run).

## Skærmbilledets venstre side

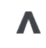

Skjul: Tryk på op-knappen for at skjule alle knapper på venstre side af skærmbilledet Kør (Run). Tryk på ned-pilen for at vise knapperne.

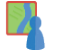

Markadministrator: Åbn Markadministrator for at redigere grænser, styrelinjer og mønstre, markers landmærker og markopgaver.

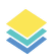

Lag: Vælg det kortlag, du vil have vist, f.eks. dækning.

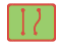

Grænser, styrelinjer og mønstre: Opret grænser, styrelinjer og mønstre.

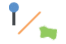

Landmærker: Registrer linjer (som f.eks. hegn), punkter og områder.

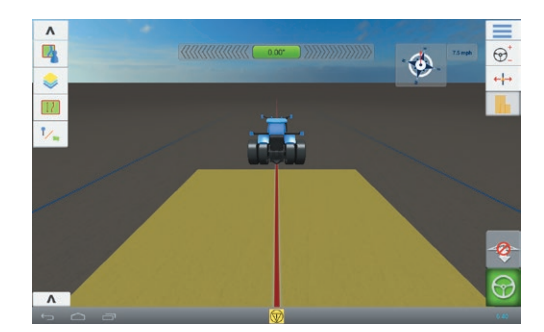

## Skærmbilledets højre side

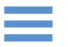

Menu: Få adgang til dataoverførsel, diagnostik, widgets, hjælp og systemindstillinger.

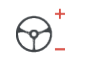

Justering af styring: Juster styresystemet. Bruges sammen med det automatiske styresystem til at justere værdier som f.eks. aggressivitet.

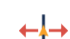

Justering af mønster: Juster mønstre og styrelinjer.

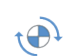

Ratekontrol: Administrer applikationsrater, hvis du har ratekontrol.

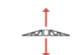

Bomhøjdestyring: Juster bomhøjdeindstillinger, hvis du har et styringssystem til bomhøide.

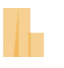

Logføring: Kontrol af logføring i dækket areal.

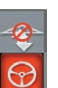

Aktiver bomhøjde: Aktiver eller deaktiver automatisk bomhøjdestyring, hvis det er nødvendigt.

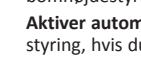

Aktiver automatisk styring: Aktiver eller deaktiver automatisk styring, hvis du har et styresystem installeret.

## Nederst på skærmbilledet

Redskabslinjen viser statussen for sektionerne for Field-IQ-programmer. Tryk på venstre side for at vise linjen for at se kontrolstatussen for bomhøjde. Tyk på **V** for at vise eller skjule redskabslinjen.

6)

| v   |   | ~ | ~ | 1 |   |   | -     | -  |    | Se | tions: |
|-----|---|---|---|---|---|---|-------|----|----|----|--------|
| -   | 2 | 2 | 1 | 6 | 6 | 7 | <br>1 | 10 | 11 | 12 | Ĺ      |
| 100 |   |   |   |   |   |   |       |    |    |    |        |

## KORTLÆGNING AF MARKSTYRING

## Grænser, styrelinjer og mønstre

Tryk på 1/ på skærmbilledet *Kør* (Run) for at oprette grænser, styrelinjer og mønstre.

#### Opret en grænse

- 1. Tryk på 🛄 .
- Når du er klar til at begynde at optage grænsen, skal du trykke på
   0.
- 3. Kør grænsen af din mark.
- 4. Sådan færdiggøres grænsen:
  - Kør inden for afstanden for automatisk lukning. Systemet lukker automatisk arealet, hvis du har automatisk lukning aktiveret.
  - Kør til enden af grænsen, og tryk på 
     , hvis du ikke har automatisk lukning aktiveret.

### Opret en forager

- Tryk på Dep-op-vindue vises, der viser valgmuligheder for bane og indfill.
- 2. Angiv eller accepter det ønskede antal baner.
- 3. Du kan evt. angive typen af styrelinje, som du vil have til infill.
- Tryk på I for at begynde at optage forageren. Hvis du opretter et infill-mønster, skal du se sektionerne om AB-, A+-linjer eller kurvede linjer.
- 5. Sådan lukkes forager-arealet:
  - Kør inden for afstanden for automatisk lukning. Systemet lukker automatisk arealet, hvis du har automatisk lukning aktiveret.
  - Kør til enden af foragerens grænse, og tryk på 
     , hvis du ikke har automatisk lukning aktiveret.

#### Automatisk lukning

Sådan bruges automatisk lukning til grænser og foragre:

- Tryk på , tryk på , og tryk derefter på Mønstre (Patterns).
- Aktiver automatisk lukning på sektionerne for grænser og foragre. Du kan også indstille afstanden for automatisk lukning i disse sektioner.

#### Opret en omdrejning

- 1. Tryk på 🍥
- Når du er klar til at begynde at optage omdrejningen, skal du trykke på .
- 3. Kør grænsen af dit omdrejningsareal.
- 4. Ttryk på 🕗.

#### Opret en AB-styrelinje

# 1. Tryk på A

- 2. Når du er klar til at begynde at optage linjen, skal du trykke på A
- 3. Begynd at køre, og kør mindst 3 m.
- 4. Når du er ved enden af linjen, skal du trykke på 📵 for at afslutte

optagelsen.

5. Ttryk på 🥥.

#### Opret an A+-retningsstyrelinje

- 1. Tryk på 👫 .
- 2. Du kan gøre et af følgende for at angive linjens retning:
  - Lås køretøjets aktuelle retning ved at trykke på 붴
  - Indtast grader for retningen.
  - Tryk på en retning på kompasset
- 3. Tryk på 🔘, når den ønskede retning er angivet.

#### Opret en kurvet linje

- 1. Tryk på 🦯 .
- 2. Når du er klar til at begynde at optage linjen, skal du trykke på 🧐
- 3. Når du er ved enden af linjen skal du trykke på <br/>
  for at afslutte optagelsen.

## Landmærker

Tryk på 1/2 på skærmbilledet Kør (Run) for at få adgang til landmærkeknapper.

### Opret en landmærkelinje

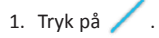

- 2. Når du er klar til at begynde at optage linjen, skal du trykke på 🧕
- 3. Når du er ved enden af linjen skal du trykke på 🔘 for at afslutte

optagelsen.

## Opret et landmærkeareal (produktivt eller uproduktivt)

1. For et produktivt areal skal du trykke på 🚞;

for et uproduktivt areal skal du trykke på 🙋

- 2. Tryk på 🧿 for at begynde at optage arealet.
- 3. Kør til enden af arealets grænse, og tryk derefter på 🥥.

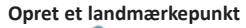

Tryk på 📍 , når du kører og vil oprette et landmærkepunkt.

| Gra | ænser, mønst | re og linjer |            |          |          |              | Landmærker |              |                    |                                  |
|-----|--------------|--------------|------------|----------|----------|--------------|------------|--------------|--------------------|----------------------------------|
|     |              |              | ٦          | A        | A        | ~            | ſ          | /            |                    | 10                               |
| (   | Grænse       | Forager      | Omdrejning | AB-linje | A+-linje | Kurve        | Punkt      | Linje        | Areal              | Uproduktivt areal                |
|     |              |              |            |          |          |              |            |              |                    |                                  |
| Opt | tageknapper  |              |            |          |          |              |            |              |                    |                                  |
|     | ۲            | A            | В          | l        |          | 0            | ×          |              |                    | R                                |
|     | Optag        | Sæt A        | Sæt        | В        | Fuldfør  | Sæt på pause | Afbryd     | Anven<br>ret | id aktuel<br>tning | tjeningsfunktioner til<br>kompas |

(8)

## HARDWARE FOR TRIMBLE TMX-2050-DISPLAY

|   | Beskrivelse                 | Bruges til at                                                |
|---|-----------------------------|--------------------------------------------------------------|
| 0 | Tænd-/sluk-knap             | tænde eller slukke for<br>displayet.                         |
| 0 | TM-200-<br>modulstik (RJ45) | Slut displayet til TM-200-<br>modulet.                       |
| 6 | USB-stik (bag)              | Slut en USB-hukommelse til<br>displayet for at overføre data |
| 4 | USB-stik (siden)            | til og fra enheden.                                          |
| 6 | CAN-stik (RJ11)             | tilslutte til CAN-enheder.                                   |
| 6 | HDMI/DVI-port               | Fremtidig brug                                               |
| 0 | Kabelclips                  |                                                              |

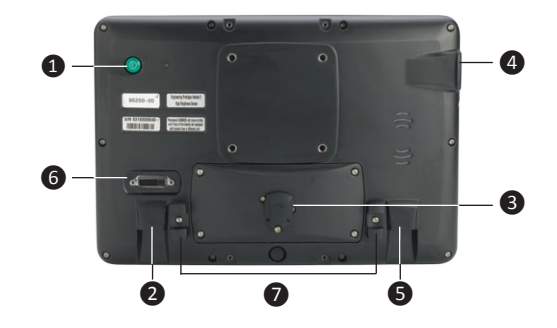

**Bemærk**: Sørg for, at kablet er fastgjort i kabelclipsen, der findes ved siden af porten på bagsiden af displayet. Dette forhindrer, at kablet fjernes fra porten og mindsker belastning af kablet.

|   | Beskrivelse                                  | Delnr.                             |
|---|----------------------------------------------|------------------------------------|
| 0 | TMX-2050-display                             | 96700-00                           |
| 0 | TM-200-modul til displaykabel                | 93843                              |
| € | TM-200-modul                                 | 95060-00                           |
| 4 | Strøm- og I/O-kabel til TM-200-<br>modul     | 92676                              |
| 6 | Batterikabel til TM-200-modul                | 92905                              |
| 6 | AG-25 GNSS-antenne til TM-200-<br>modulkabel | 50449                              |
| 0 | AG-25 GNSS-antenne                           | 77038-10                           |
| 8 | AG-815-radio                                 | 95080-xx                           |
| Ø | Kabel til radioantenne                       | 62120                              |
| 0 | Radioantenne                                 | 24253-<br>44/24253-<br>46/22882-10 |

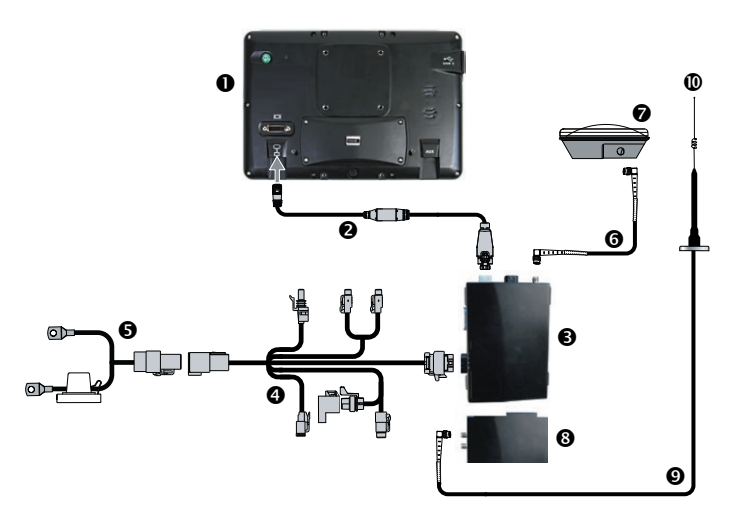

## Trimble TMX-2050-display Lynoversigt

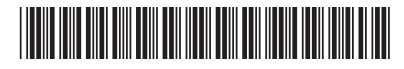

© 2013. Trimble Navigation Limited. Alle rettigheder forbeholdes. Trimble, Globe & Triangle-logoet, EZ-Pilot og EZ-Steer er varemærker tilhørende Trimble Navigation Limited, anmeldt til USA og i andre lande. Autopilot, Connected Farm og Field-IQ, TMX-2050 og xFill er varemærker tilhørende Trimble Navigation Limited. Version 1.00, Rev. B (november 2013).

P/N 96500-00-DAN

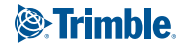

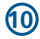